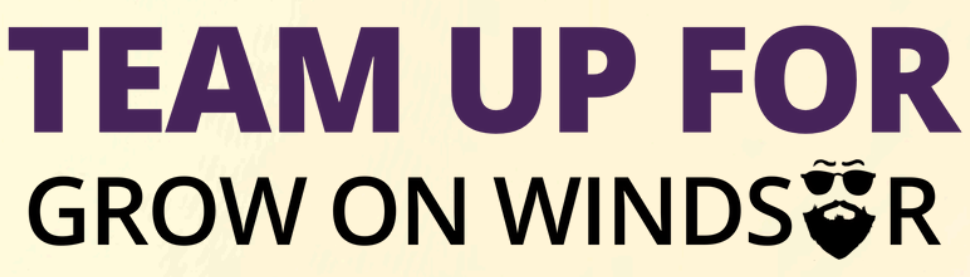

Team Up For Grow On Windsor Quick Start Guide

This is your step-by-step guide to get your fundraising page live, customized, and ready to share with the world.

**REGISTER** by clicking the light purple button at this link: <u>https://fundrazr.com/team-up-for-grow-on-2024</u>

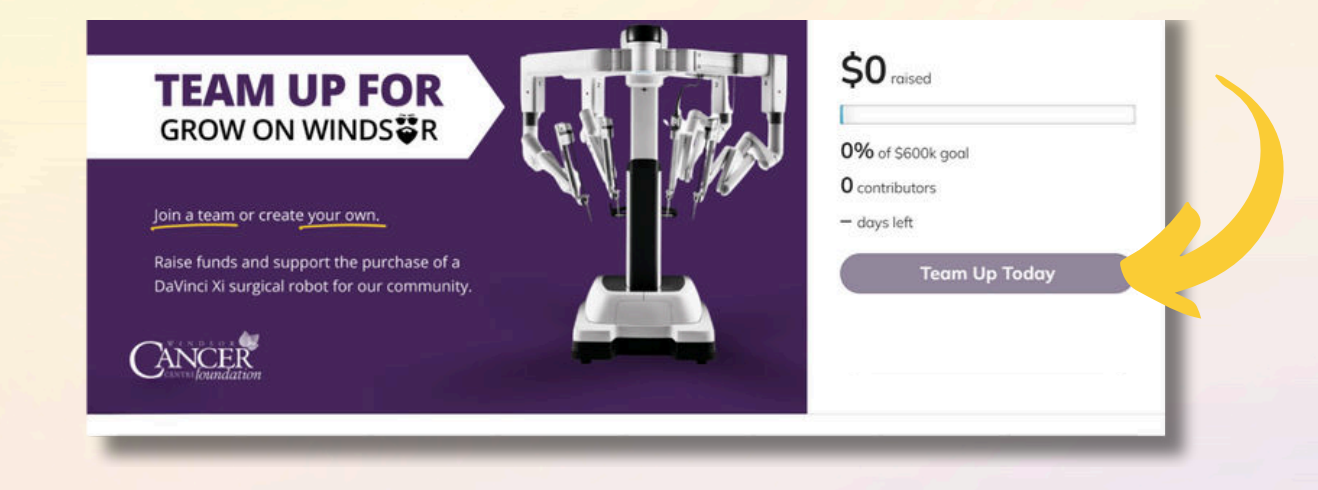

2

**CHOOSE** whether you'd like to **join an existing team** or **create your own new team.** \*after this step, you may be prompted to sign in to Fundrazr - so go ahead and sign in

| ) Join a team                                                                 | Choose a team         |
|-------------------------------------------------------------------------------|-----------------------|
| Pick a team from the list, or search by nam<br>for teams or friends.          | ne                    |
| Create your own team                                                          | Give your team a name |
| Sign up your own team, personalize your<br>campaign, and invite your friends. |                       |
| Back to campaian                                                              | Continue              |

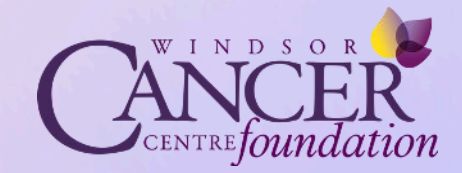

## **TEAM UP FOR** GROW ON WINDS

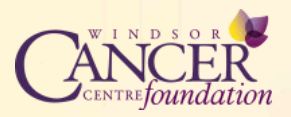

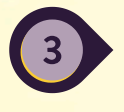

*(optional)* JOIN THE HEAD TO HEAD CHALLENGE! Do you have a group in mind that you'd like to compete against? See which of you can raise the most funds, and earn bragging rights while supporting patients in our community. Can't think of anyone to compete against? We may be able to help!

| Would you like to join our Head to Head Challenge to see who can | n raise more funds?                         |          |                 |
|------------------------------------------------------------------|---------------------------------------------|----------|-----------------|
| Yes, we'd love to join the Team Up Head to Head Challenge        |                                             |          |                 |
| Not this year, we like to do our own fundraising                 |                                             |          |                 |
| What is the Head to Head Challenge? this link and read more      |                                             |          |                 |
| Who would you like to challenge? (Add the aroun or provingition  | name herel                                  |          |                 |
| The more years a character plan are group or a guitzation        | control to company                          |          |                 |
|                                                                  |                                             |          |                 |
| How would you like to issue this challenge?                      |                                             |          |                 |
| We will do it ourselves in awesome and dramatic fashion          |                                             |          |                 |
| The Windsor Cancer Centre Foundation can issue the challeng      | ge on our behalf (in awesome and dramatic f | fashion) |                 |
| "Required by Team Up for Grow On 2024.                           |                                             |          |                 |
|                                                                  |                                             |          |                 |
|                                                                  |                                             | Bock     | Save & continue |
|                                                                  |                                             |          |                 |

**BONUS:** When you join the Head to Head challenge, your team name/logo will appear on our leaderboard page! Be sure to send your logo to fundraising@windsorcancerfoundation.org.

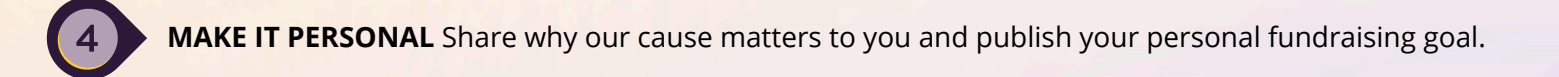

| Add one or                        | why our cause matters to you. Short messages and videos by supporters like you are one of our most effective t<br>r both and you'll help us raise more money. Easy, effective, optional. | undraising tools.   |
|-----------------------------------|----------------------------------------------------------------------------------------------------|---------------------|
| Why doe                           | s our couse matter to you?                                                                                                    |                     |
|                                   |                                                                                                    | 0/1000              |
| E Rec                             | ord video Upload video                                                                                                    |                     |
| <b>xur perso</b> r<br>Set a perso | nal goal<br>onal fundraising goal. You'll encourage more contributions if you do. And rest easy. There's no obligation to achie                                                          | ve your goal or bad |
| Set a persor<br>consequen         | nal goal<br>onal fundraising goal. You'll encourage more contributions if you do. And rest easy. There's no obligation to achie<br>ces if you don't. Easy. optional, effective.          | ve your goal or bod |
| Set a perso<br>consequen          | nal goal<br>onal fundraising goal. You'll encourage more contributions if you do. And rest easy. There's no obligation to achie<br>ices if you don't. Easy. optional, effective.         | ve your gool or bod |

## **TEAM UP FOR** GROW ON WINDS

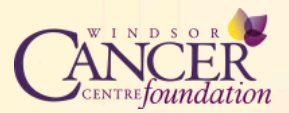

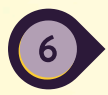

**STORYTIME!** In the Story section, be sure to add your photo and share your "why" with the world.

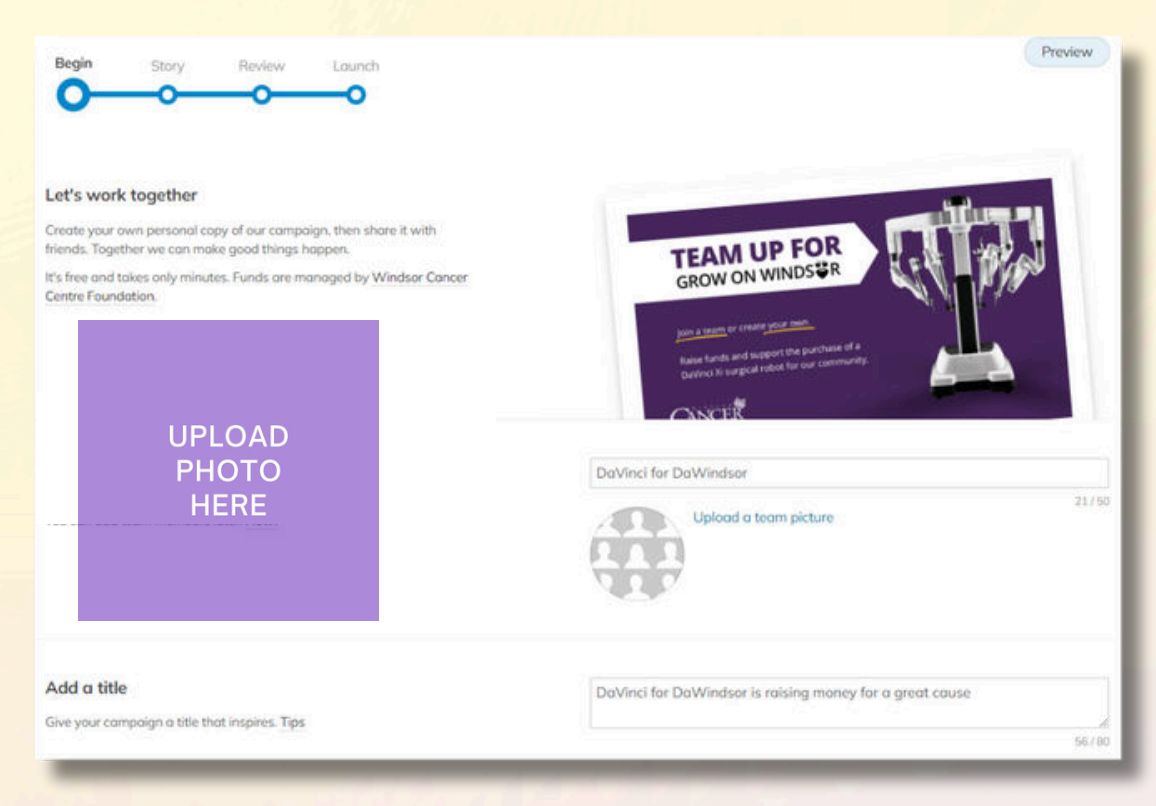

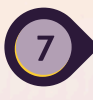

**ADMIRE YOUR WORK** Review your Team Up For Grow On Windsor page to make sure it looks exactly the way you want it to look.

|                | <b>—</b> ——————————————————————————————————— | <b>—</b> 0              |                    |
|----------------|----------------------------------------------|-------------------------|--------------------|
|                |                                              |                         |                    |
| Nice work, O   | Chantel. Your cam                            | paign has been created. |                    |
| ✓ Your campai  | ign is ready to review.                      |                         |                    |
| 🗸 You can edit | it any time.                                 |                         |                    |
|                |                                              |                         |                    |
|                |                                              |                         | Review your campai |
|                |                                              |                         |                    |

## **TEAM UP FOR** GROW ON WINDS

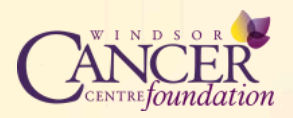

**LAUNCH.** Change your campaign status from "Draft" to "Live". To do this you need to "Launch" your campaign from the dropdown list as shown below. Don't worry, you can make edits to your page after going live, and can always "pause" the live status of your page if you need to.

| ٢ | by Bobbi's Tremendous Test Team |  |  |  |  |  |
|---|---------------------------------|--|--|--|--|--|
|   | DRAFT -                         |  |  |  |  |  |
|   | Launch                          |  |  |  |  |  |
|   | Delete                          |  |  |  |  |  |
|   | Change visibility               |  |  |  |  |  |

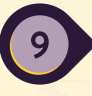

**START FUNDRAISING.** Share your page, and start collecting donations. You can add updates to your story and make changes with the visual editor at any time. Use the quick social buttons to easily share on social media, or via email.

| <b>TEAI</b><br>GROW                                                      | M UP F                                                               | <b>OR</b><br>S≅R                                       |                       | \$0                     | raised                                     |    |
|--------------------------------------------------------------------------|----------------------------------------------------------------------|--------------------------------------------------------|-----------------------|-------------------------|--------------------------------------------|----|
| Join a team o<br>Raise funds a<br>DaVinci Xi su<br>CANCER<br>Gollery (2) | or create your own<br>and support the p<br>rgical robot for ou<br>on | ı.<br>urchase of a<br>ır community.                    |                       | 0% d<br>0 cont<br>- day | if S500 goal<br>ributors<br>s left<br>Dona | te |
| 0                                                                        | <b>y</b>                                                             | in                                                     | ٥                     | ø                       |                                            |    |
| By De                                                                    | aVinci for DaWind<br>ays to Windsor Cancer<br>Ior, CA                | <b>sor</b> (Includes Brandy Co<br>Centre Foundation Ke | bulsey)<br>rep it all |                         |                                            |    |

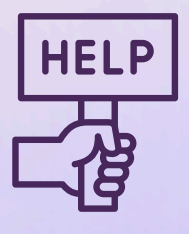

If you need assistance creating your page, finding your team, or for any other reason, our staff is more than happy to help! Contact our office between 9am-4pm Monday through Friday at 519-254-5577 ext. 58557, and we'll have you Teamed Up For Grow On Windsor in no time!